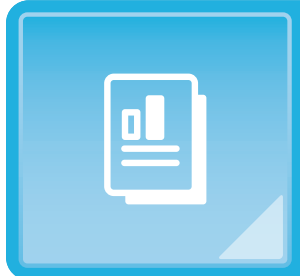

4 各種資料を使う

治療内容に合わせて、動画を見せたり資料を印刷したりできます。

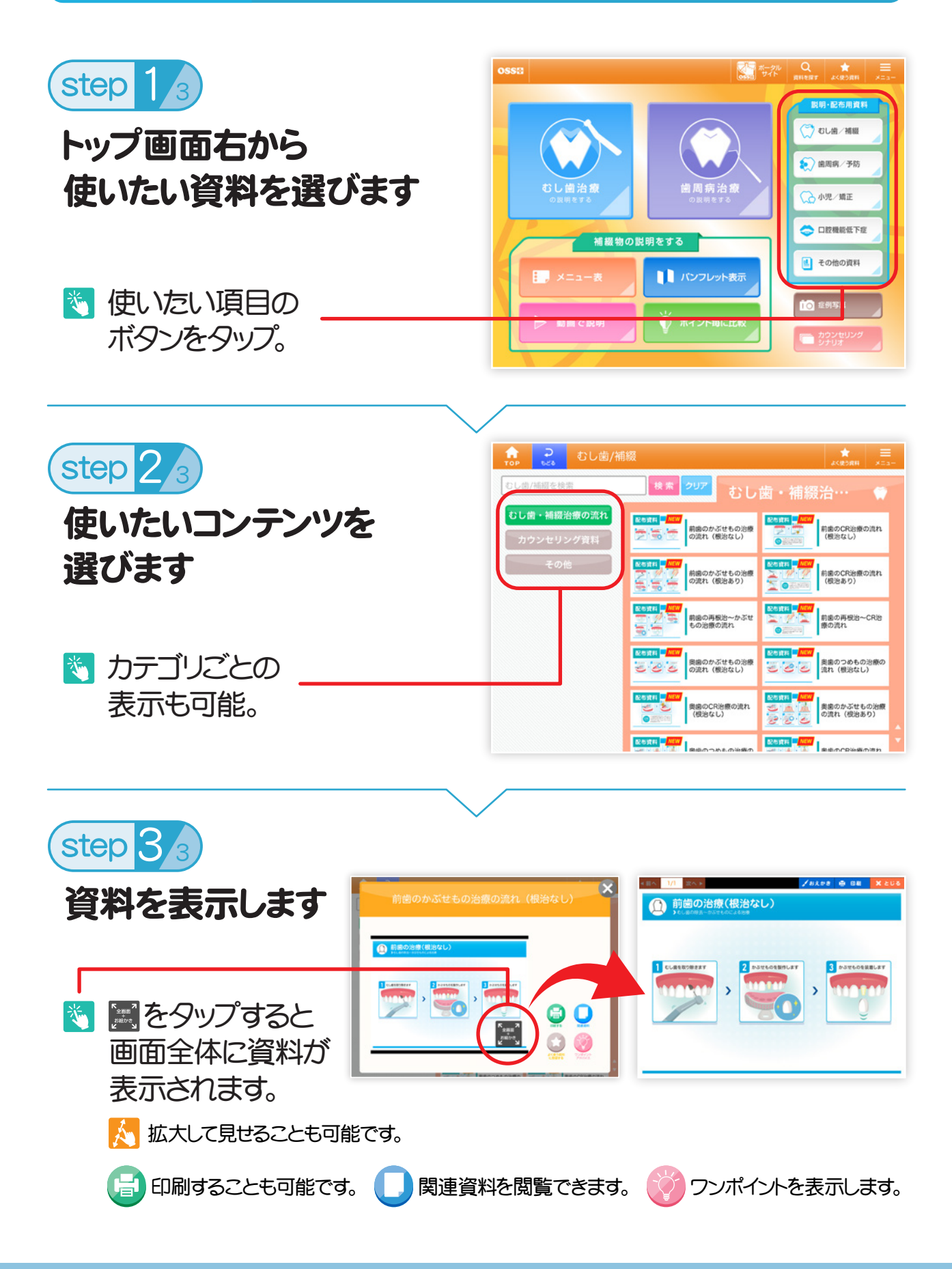

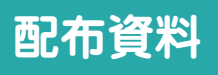

パターン選択

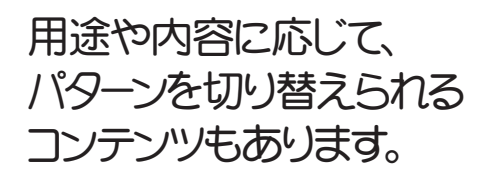

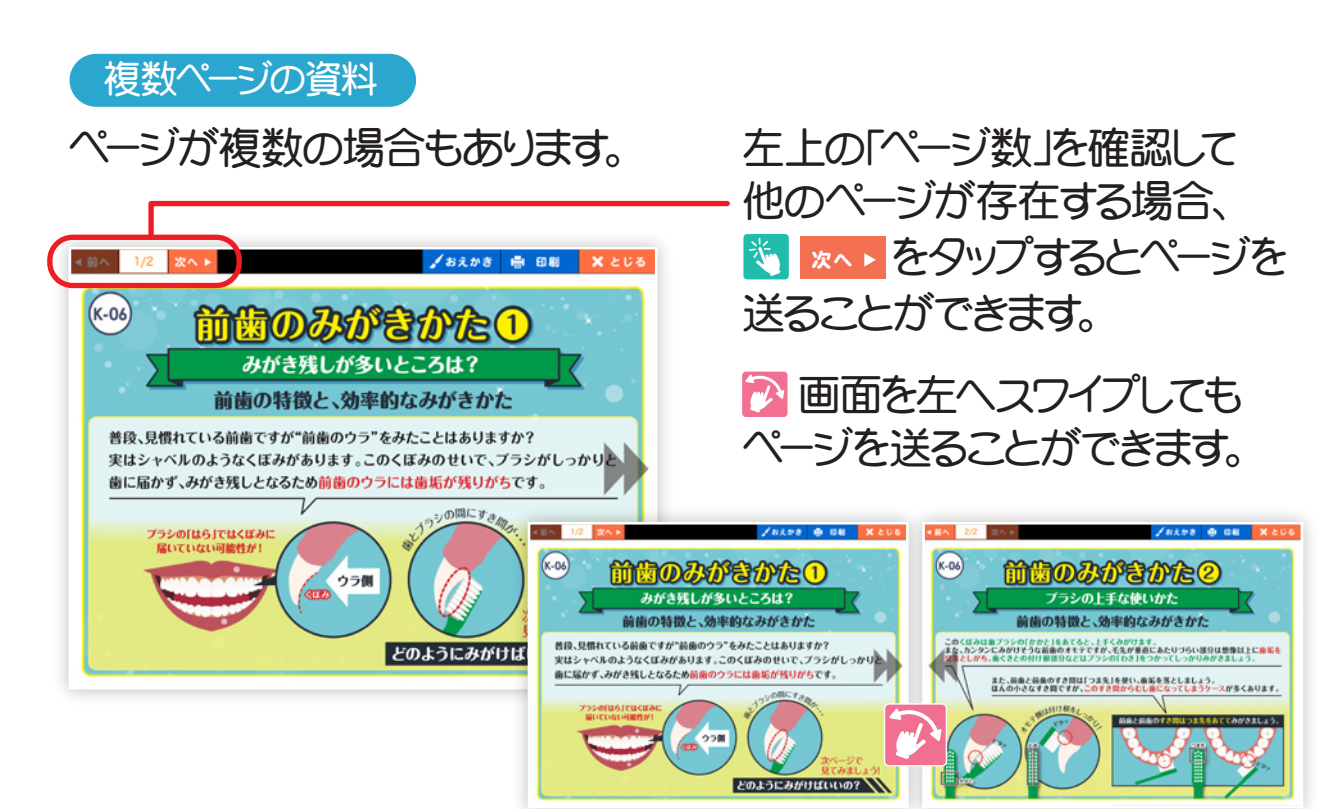

## シナリオ 紙芝居形式で患者さまに説明するコンテンツです。 画面を左にスワイプしながら読み上げてください。

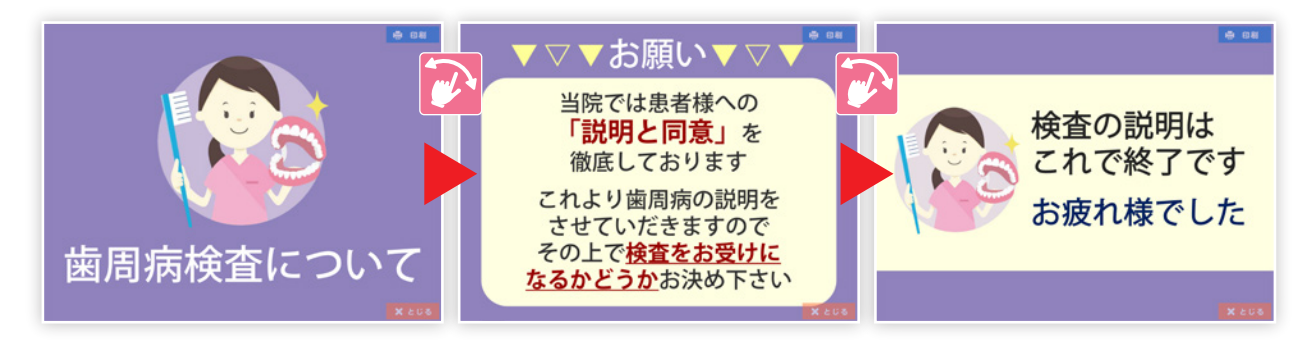

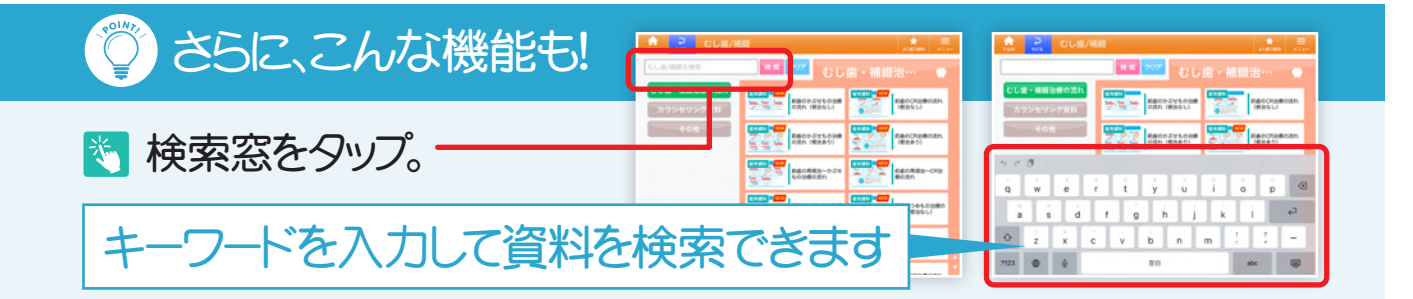